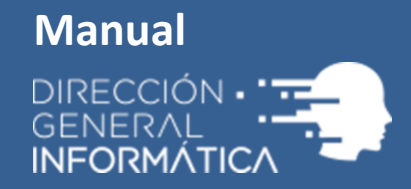

# Sistema de Accesos

Gestión de solicitudes: Creación, Revalidación y Cambio de Nivel.

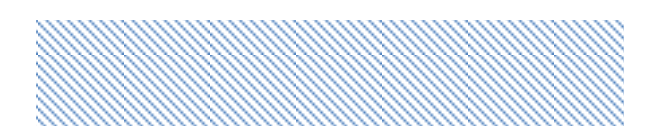

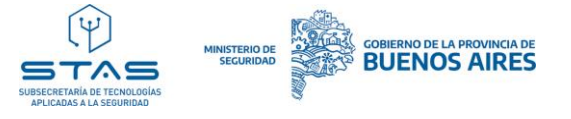

# Gestión de solicitudes de acceso: Creación, Revalidación y Cambio de Nivel

## ¿Cómo solicitar el acceso a un sistema integrado en el SDA?

Para generar el acceso a un sistema ubicado dentro del SDA deberá:

1. Iniciar sesión con su usuario y contraseña en el SDA.

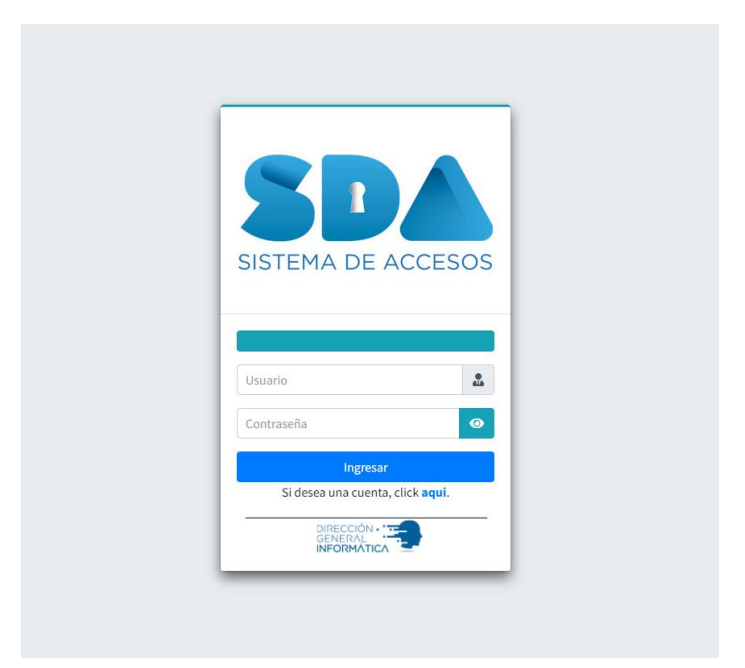

2. Dirigirse a la opción "Generar Nuevas Solicitudes de Sistema".

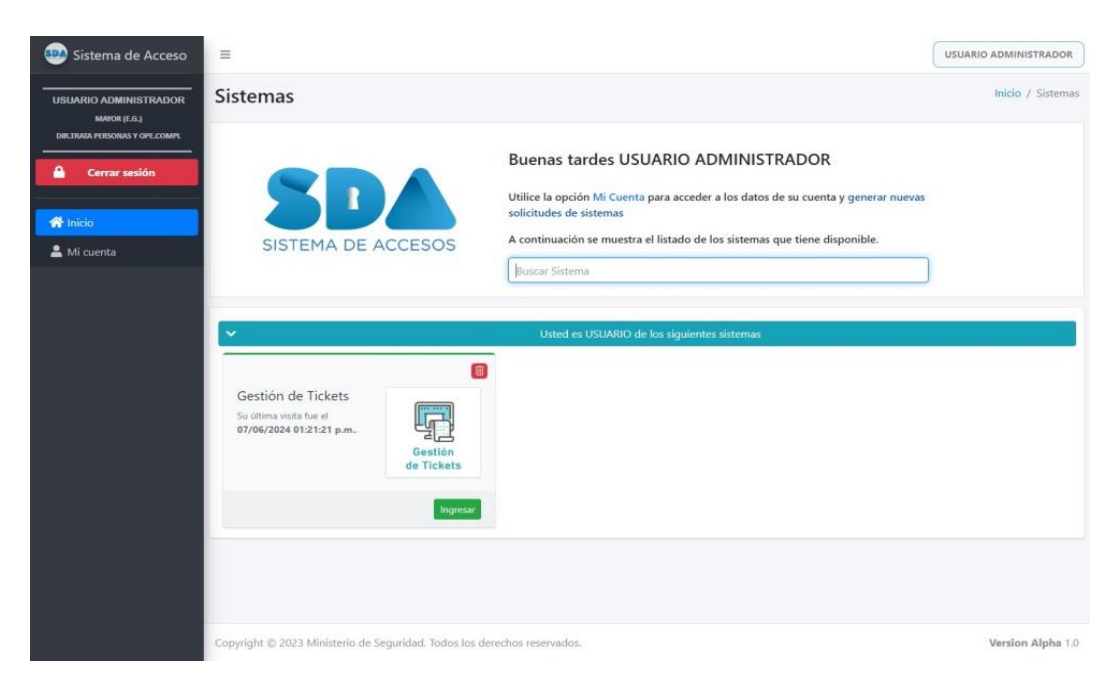

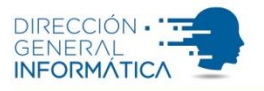

3. Seleccionar el sistema y nivel de acceso requerido. Luego, marcar el botón "Agregar Solicitud".

| 🥺 Sistema de A                           |                                        |                      |
|------------------------------------------|----------------------------------------|----------------------|
|                                          | Generar nueva solicitud                | × Inicio / Mi Cuenta |
| MATOR (E.S.)<br>DIRLIBATA PERSONAS Y OPE | Sistemas diponibles                    |                      |
| <u>.</u>                                 | ADManager *                            |                      |
| 🔒 Cerrar sesiór                          | Nivel de permiso                       | Nuevo Acceso         |
| de Inicio                                | Gestion de permisos *                  | Developer            |
| A Mi cuenta                              | Agregar solicitud                      | Revaildar            |
|                                          |                                        | NO                   |
|                                          |                                        | Cerrar               |
|                                          | Legajo 150138                          |                      |
|                                          | Usuario elparquimetro                  |                      |
|                                          | Ult. cambio de clave 30/05/2024        |                      |
|                                          | Destino DIR TRATA PERSONAS Y OPE.COMPL |                      |
|                                          |                                        |                      |
|                                          | Cambiar Clave                          |                      |
|                                          | Clave Actual Ingrese su clave actual   |                      |
|                                          | Nueva Clave Ingrese su nueva clave     |                      |
|                                          | Repita Nueva Repita su nueva clave.    |                      |

4. Una vez agregados la totalidad de los accesos requeridos, presionar "Siguiente".

| 💷 Sistema de A                           |                       |                          |                     |        |                      |
|------------------------------------------|-----------------------|--------------------------|---------------------|--------|----------------------|
|                                          | Generar nueva solic   | itud                     |                     |        | X Inicio / Mi Cuenta |
| MAYOR (E.G.)<br>DIELTRATA PERSONAS Y OPI | Sistemas diponibles   |                          |                     |        |                      |
| A Correct coulds                         | Seleccione            |                          | *                   |        |                      |
| Certar sesion                            | Nivel de permiso      |                          |                     |        | Nuevo Acceso         |
| A Inicio                                 | Agregar solicitud     |                          |                     |        | Revalidar            |
| Mi cuenta                                | Sistema               |                          | Nivel               |        | NO                   |
|                                          | ADManager             |                          | Gestion de permisos |        |                      |
|                                          | Antecedentes          |                          | Administrador       |        |                      |
|                                          |                       |                          |                     | Cerrar | iente                |
|                                          | Destino               | CTRATA PERSONAS Y OPECOM | PL                  |        |                      |
|                                          | Cambiar Clave         |                          |                     |        |                      |
|                                          | Clave Actual          |                          |                     |        |                      |
|                                          | Nueva Clave           |                          |                     |        |                      |
|                                          | Repita Nueva<br>Clave |                          |                     |        |                      |

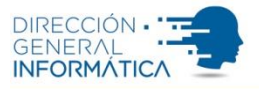

5. Completar los campos **"Teléfono de Contacto"** y **"Comentario/ Motivo"**. Luego presionar **"Aceptar"**.

| 💿 Sistema de A                    |                                        |                         |
|-----------------------------------|----------------------------------------|-------------------------|
|                                   | Generar nueva solicitud                | ×<br>Inicio / Mi Cuenta |
| USUARIO ADMINISTI<br>MAYOR (E.G.) | Telefono de contacto                   |                         |
| DIR,TRATA PERSONAS Y OPI          | 4293000                                |                         |
| Cerrar sesión                     | Comentario/Motivo                      | Nuevo Acceso            |
| 😚 Inicio                          | Solicitud jefe destino,                | Revalidar               |
| 🚨 Mí cuenta                       |                                        | NO                      |
|                                   | Volver                                 | Cerrar Aceptar          |
|                                   | Jerarquia MAYOR (E.G)                  |                         |
|                                   | Legajo 150138                          |                         |
|                                   | Usuario elparquimetro                  |                         |
|                                   | Ult. cambio de clave 30/05/2024        |                         |
|                                   | Destino DIR TRATA PERSONAS Y OPE.COMPL |                         |
|                                   |                                        |                         |
|                                   | Cambiar Clave                          |                         |
|                                   | Clave Actual Ingrese su clave actual   |                         |
|                                   | Nueva Clave Ingrese su nueva clave     |                         |
|                                   | Repita Nueva Repita su nueva clave     |                         |

6. Marcar la opción "Ver solicitudes" o conducirse al apartado "Solicitudes" ubicado en la opción "Mi Cuenta" para visualizar y descargar el formulario de solicitud de acceso.

| 🥺 Sistema de Acceso                   | Ξ                        |                            |                                |                 |              | USUARIO ADMINISTRADOR |
|---------------------------------------|--------------------------|----------------------------|--------------------------------|-----------------|--------------|-----------------------|
| USUARIO ADMINISTRADOR<br>MAYOR (E.G.) | Mi Cuenta                |                            |                                |                 |              | Inicio / Mi Cuenta    |
| DIRLITURIA PERSONAS Y OPE.COMPL       |                          | 8                          | Mis Accesos Solicitui          | des             |              | Nuevo Acceso          |
| A Inicio                              | USUARIO A<br>Policia     | DMINISTRADOR<br>Bonaerense | Sistema                        | Nivel           | Cambio nivel | Revalidar             |
|                                       | Documento                |                            | Gestión de Tickets             | Admin Organismo |              | NO                    |
|                                       | Jerarquia                | Se ha creado               | con éxito 2 solicitud          | les             |              |                       |
|                                       | Legajo                   | Puede visualizarlas y      | descargarlas en el apartado "S | olicitudes".    |              |                       |
|                                       | Usuario                  |                            |                                |                 |              |                       |
|                                       | Ult. cambio de clave     |                            | Ver solicitudes                |                 |              |                       |
|                                       | Destino DIR.TRA          | TA PERSONAS Y OPE.COMPL    |                                | _               |              |                       |
|                                       | Cambiar Clave            |                            |                                |                 |              |                       |
|                                       | Clave Actual Ing         | arese su clave actual      |                                |                 |              |                       |
|                                       | Nueva Clave              |                            |                                |                 |              |                       |
|                                       | Repita Nueva Re<br>Clave | pita su nueva clave        |                                |                 |              |                       |

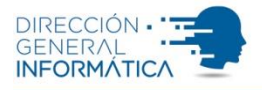

#### ¿Cómo revalidar el acceso a un sistema integrado en el SDA?

Para revalidar el acceso a un sistema ubicado dentro del SDA deberá:

- 1. Iniciar sesión con su usuario y contraseña en el SDA.
- 2. Dirigirse a la opción "Mi Cuenta".

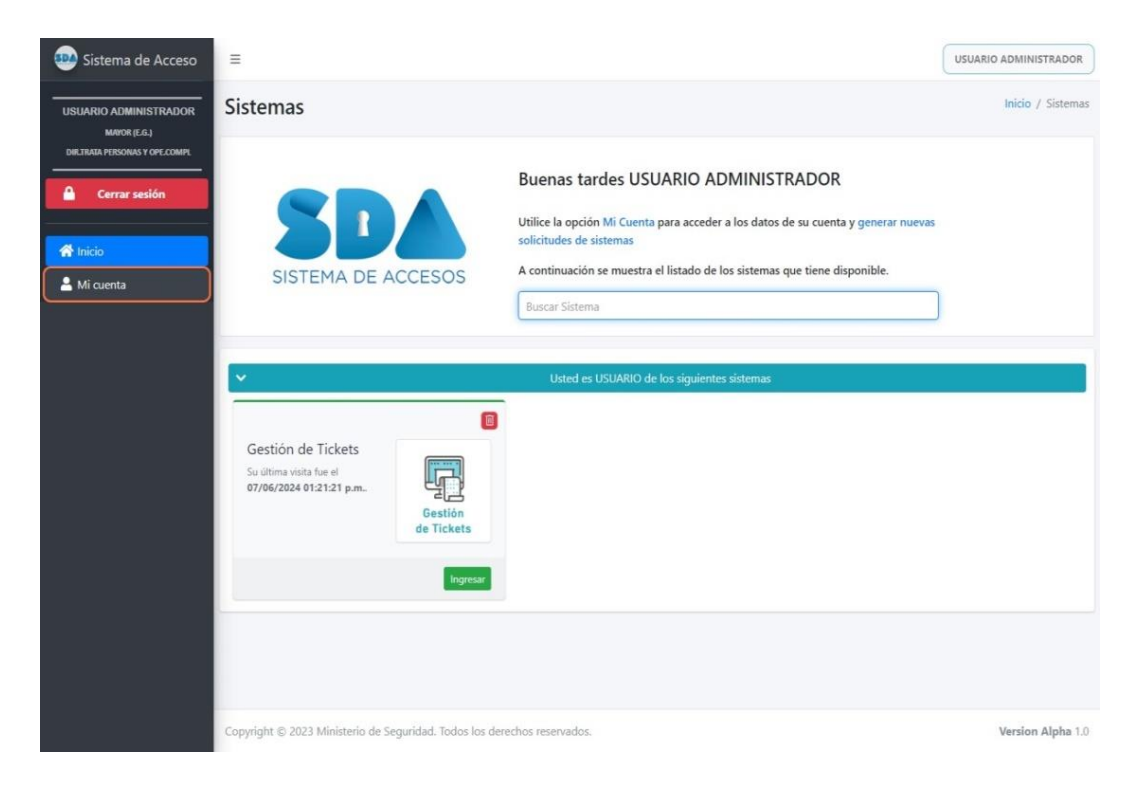

3. Presionar el botón "**Revalidar**" correspondiente al sistema que se encuentra desactivado.

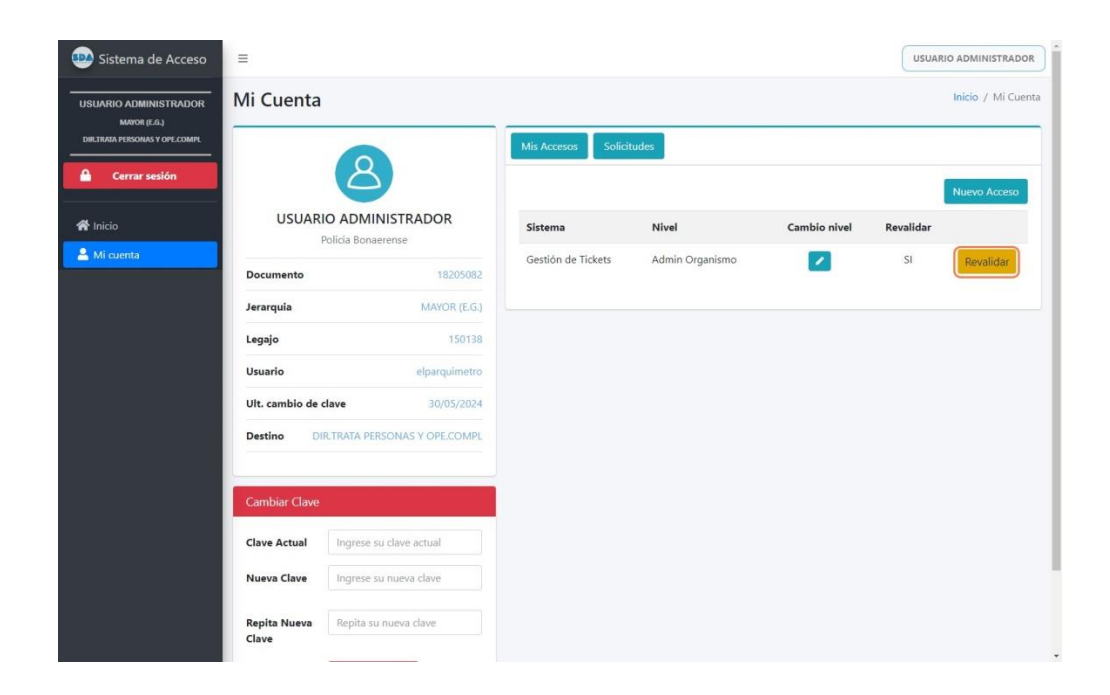

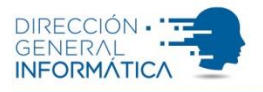

4. Colocar un **"Teléfono de contacto"** y detallar el **"Comentario/ Motivo**". Luego, presionar **"Confirmar**".

| 💿 Sistema de Acceso                                                  | Ξ                                    |                       |                                         |              | USUARIO ADMINISTRADOR |
|----------------------------------------------------------------------|--------------------------------------|-----------------------|-----------------------------------------|--------------|-----------------------|
| USUARIO ADMINISTRADOR<br>MAYOR (E.G.)<br>DICIRIO PENDINA Y DPL COMPL | Mi Cuenta                            |                       |                                         |              | Inicio / Mi Cuenta    |
| Cerrar sesión                                                        | 8                                    | MisAcces              | Solicitudes                             |              | Nuevo Acceso          |
| 希 Inicio                                                             |                                      | Sistema               | Nivel                                   | Cambio nivel | Revalidar             |
| 🛔 Mi cuenta                                                          | Documento                            | Croar colicitud de    | a mualidación X                         | no 🔽         | Si Favaldar           |
|                                                                      | Jerarquia                            | crear solicitur de    | enevaluation                            |              |                       |
|                                                                      | Legajo                               | Teléfono de Contacto: | Ingrese su telefono de contacto         |              |                       |
|                                                                      | Usuario                              | Motivo / Comentario:  | Ingrese el motivo de la<br>revalidación |              |                       |
|                                                                      | Ult. cambio de clave                 |                       |                                         |              |                       |
|                                                                      | Destino DIR.TRATA PERSONAS           | YO                    | Cerrar Confirmar                        |              |                       |
|                                                                      |                                      |                       |                                         |              |                       |
|                                                                      | Cambiar Clave                        |                       |                                         |              |                       |
|                                                                      | Clave Actual Ingrese su clave actual |                       |                                         |              |                       |
|                                                                      | Nueva Clave Ingrese su nueva clave   |                       |                                         |              |                       |
|                                                                      | Repita Nueva Clave                   |                       |                                         |              |                       |

5. Marcar la opción "Ver solicitudes" o conducirse al apartado "Solicitudes" ubicado en la opción "Mi Cuenta" para visualizar y descargar el formulario de revalidación.

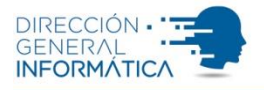

### ¿Cómo solicitar un cambio de nivel para un sistema integrado en el SDA?

Para generar una solicitud de cambio de nivel para un sistema integrado al SDA deberá:

- 1. Iniciar sesión con su usuario y contraseña en el SDA.
- 2. Dirigirse a la opción "Mi Cuenta".
- 3. Presionar en el ícono ubicado en la columna "**Cambio de Nivel**" correspondiente al sistema en el que desea realizar el cambio.

| 🥺 Sistema de Acceso                                                     | =                     |                                  |                    |                 |              | USUA      | RIO ADMINISTRADOR  |
|-------------------------------------------------------------------------|-----------------------|----------------------------------|--------------------|-----------------|--------------|-----------|--------------------|
| USUARIO ADMINISTRADOR<br>MNYOR (E.G.)<br>DIRJIRADA PERSONAS Y OPE.COMPL | Mi Cuenta             |                                  | Mis Accesos Solici | tudes           |              |           | Inicio / Mi Cuenta |
| Cerrar sesión                                                           | USUARIO               | ADMINISTRADOR<br>icia Bonaerense | Sistema            | Nivel           | Cambio nivel | Revalidar | Nuevo Acceso       |
| 💄 Mi cuenta                                                             | Documento             | 18205082                         | Gestión de Tickets | Admin Organismo |              | SI        | Revalidar          |
|                                                                         | Jerarquia             | MAYOR (E.G.)                     |                    |                 |              |           |                    |
|                                                                         | Legajo                | 150138                           |                    |                 |              |           |                    |
|                                                                         | Usuario               | elparquimetro                    |                    |                 |              |           |                    |
|                                                                         | Ult. cambio de cla    | ve 30/05/2024                    |                    |                 |              |           |                    |
|                                                                         | Destino DIR.T         | TRATA PERSONAS Y OPE.COMPL       |                    |                 |              |           |                    |
|                                                                         | Cambiar Clave         | ingrese su clave actual          |                    |                 |              |           |                    |
|                                                                         | Nueva Clave           | Ingrese su nueva clave           |                    |                 |              |           |                    |
|                                                                         | Repita Nueva<br>Clave | Repita su nueva clave            |                    |                 |              |           |                    |

4. Seleccionar en el listado el nuevo nivel que desea. Luego presionar "Siguiente".

| 👜 Sistema de Acceso                                                     | =                        |                      |                    |                 |              | USUA      |                    |
|-------------------------------------------------------------------------|--------------------------|----------------------|--------------------|-----------------|--------------|-----------|--------------------|
| USUARIO ADMINISTRADOR<br>Mator (E.G.)<br>Dirlinata personas y ope.compl | Mi Cuenta                | Crear solicitud      | de cambio nivel    |                 |              |           | Inicio / Mi Cuenta |
| A Cerrar sesión                                                         |                          | 2                    | Cerra              | Siguiente       |              |           | Nuevo Acceso       |
| 🖨 Inicio                                                                | USUARIO A                |                      | Sistema            | Nivel           | Cambio nivel | Revalidar |                    |
| 💄 Mi cuenta                                                             | Documento                |                      | Gestión de Tickets | Admin Organismo |              | SI        | Revalidar          |
|                                                                         | Jerarquia                |                      |                    |                 |              |           |                    |
|                                                                         | Legajo                   |                      |                    |                 |              |           |                    |
|                                                                         | Usuario                  |                      |                    |                 |              |           |                    |
|                                                                         | Ult. cambio de clave     | 30/05/2024           |                    |                 |              |           |                    |
|                                                                         | Destino DIR.TR/          |                      |                    |                 |              |           |                    |
|                                                                         | Cambiar Clave            |                      |                    |                 |              |           |                    |
|                                                                         | Clave Actual In          |                      |                    |                 |              |           |                    |
|                                                                         | Nueva Clave In           | grese su nueva clave |                    |                 |              |           |                    |
|                                                                         | Repita Nueva Re<br>Clave |                      |                    |                 |              |           |                    |

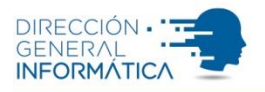

5. Colocar un **"Teléfono de contacto"** y un **"Comentario/ Motivo"**. Luego, presionar el botón **"Descargar**".

| 🕺 Sistema de Acceso   | =                         |                           |                  |     |              | USUAR     |                    |
|-----------------------|---------------------------|---------------------------|------------------|-----|--------------|-----------|--------------------|
| USUARIO ADMINISTRADOR | Mi Cuenta                 | Crear solicitud de c      | ambio nivel      |     |              |           | Inicio / Mi Cuenta |
|                       |                           | Teléfono de contacto:     |                  |     |              |           |                    |
|                       |                           | 4293000                   |                  |     |              |           |                    |
| 🔒 Cerrar sesión       | a)                        | Comentario/Motivo:        |                  |     |              |           | Nuevo Acceso       |
|                       | USUARIO ADMINI            | Por desempeñar tareas adn | iinistrativas.   |     | Cambio nivel | Revalidar |                    |
| 🚢 Mi cuenta           |                           |                           |                  | imo |              | SI        | Revalidar          |
|                       | Documento                 |                           | Cerrar Descargar |     |              |           |                    |
|                       | Jerarquia                 |                           |                  |     |              |           |                    |
|                       | Legajo                    |                           |                  |     |              |           |                    |
|                       | Usuario                   |                           |                  |     |              |           |                    |
|                       | Ult. cambio de clave      | 30/05/2024                |                  |     |              |           |                    |
|                       | Destino DIR.TRATA PERSO   |                           |                  |     |              |           |                    |
|                       |                           |                           |                  |     |              |           |                    |
|                       | Cambiar Clave             |                           |                  |     |              |           |                    |
|                       | Clave Actual Ingrese su c | lave actual               |                  |     |              |           |                    |
|                       | Nueva Clave Ingrese su n  |                           |                  |     |              |           |                    |
|                       | Repita Nueva<br>Clave     | Jeva clave                |                  |     |              |           |                    |